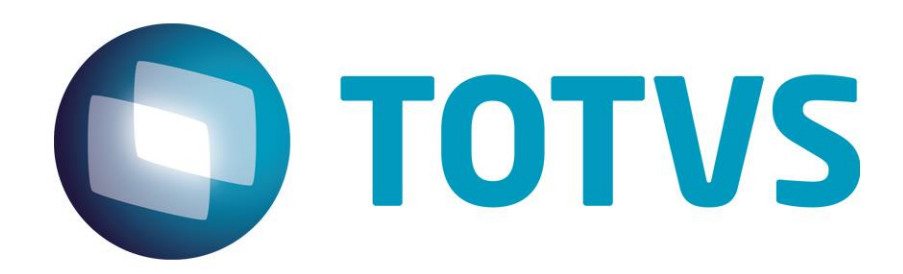

Mayo/2015

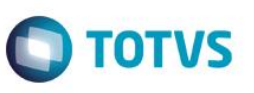

### Índice

| 1.  | Requisitos previos          | . 3 |
|-----|-----------------------------|-----|
| 2.  | Diccionario de datos        | .3  |
| 3.  | Parámetros                  | .3  |
| 4.  | Instalación y Actualización | .3  |
| 5.  | Contexto y Negocio          | .10 |
| 6.  | Escopo y Finalidad          | .10 |
| 7.  | ¿Cómo hacer?                | .10 |
| 8.  | FAQ                         | .14 |
| 9.  | Flujo de las Informaciones  | .14 |
| 10. | Check-List                  | .14 |

reserva

### Integración Protheus vs. uMov.me

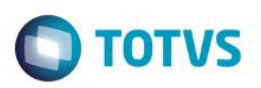

### 1. Requisitos previos

- Este manual presenta la integración con dos sistemas Protheus distintos, por lo tanto, es necesario que tenga dos sistemas TOTVS instalados.
- Configuración del EAI o Enterprise Application Integration (Integración de aplicaciones corporativas).
- Versión actualizada 12.1.4 o superior.
- Consistencia del Diccionario de Datos.
- Parámetros involucrados.

### 2. Diccionario de datos

1. Es necesario que el diccionario tenga la tabla SA3 - Archivo de Vendedores.

### 3. Parámetro

1. Existe un parámetro para configuración:

**MV\_URLEAI2**: En este parámetro deberá informarse la URL del Servicio de EAI del Protheus. El parámetro del primer Protheus deberá configurarse con la URL del EAI del Segundo Protheus. Y el segundo Protheus deberá configurarse con la URL del EAI del Primer Protheus.

#### Ejemplo:

| <b>Protheus</b> | Pro                                         | otheus | s 2             |                 |             |                    |          |        |
|-----------------|---------------------------------------------|--------|-----------------|-----------------|-------------|--------------------|----------|--------|
| . 😧             | Editar Parametro - MV_EAIURL2               | •      |                 |                 | Editar Par  | ametro - MV_EAIURL | 2        |        |
| Gerencia        | ador de Base Outras Ações 🖉 Cancelar Salvar | G      | erencia         | ador de Ba      | ase         | Outras Ações 🔻     | Cancelar | Salvar |
| <br>Informa     | coes Descricao                              |        | <u>I</u> nforma | coes            |             | Descricao          |          |        |
| Filial          |                                             | Filial |                 |                 |             |                    |          |        |
| Nome da Var.    | MV_EAIURL                                   | Nom    | e da Var.       | MV_EAIURL       |             | 1                  |          |        |
| Тіро            | 1 - Caracter                                | Tipo   |                 | 1 - Caracter    |             |                    |          |        |
| Cont. Por       | http://localhost:8085/EAISERVICE.apw        | Cont   | Por             | http://localhos | t:8080/EAI  | SERVICE.apw        |          |        |
| Cont. Ing       | http://localhost:8085/EAISERVICE.apw        | Cont   | . Ing           | http://localhos | t:8080/EAIs | SERVICE.apw        |          |        |
| Cont. Esp       | http://localhost:8085/EAISERVICE.apw        | Cont   | Esp             | http://localhos | t:8080/EAIS | SERVICE.apw        |          |        |
|                 |                                             |        |                 |                 |             |                    |          |        |
|                 |                                             |        |                 |                 |             |                    |          |        |
| 1               |                                             |        |                 |                 |             |                    |          |        |

### 4. Instalación y Actualización

Instale el Protheus 12.0, pues la integración solo está disponible a partir del release 12.1.4. Si la versión instalada está desactualizada, actualícela para este release o superior.

### Configuración de los Servicios Utilizados en la Integración

- 1. En el módulo APWEBWIZARD:
  - A. Registre un Servicio HTTP.

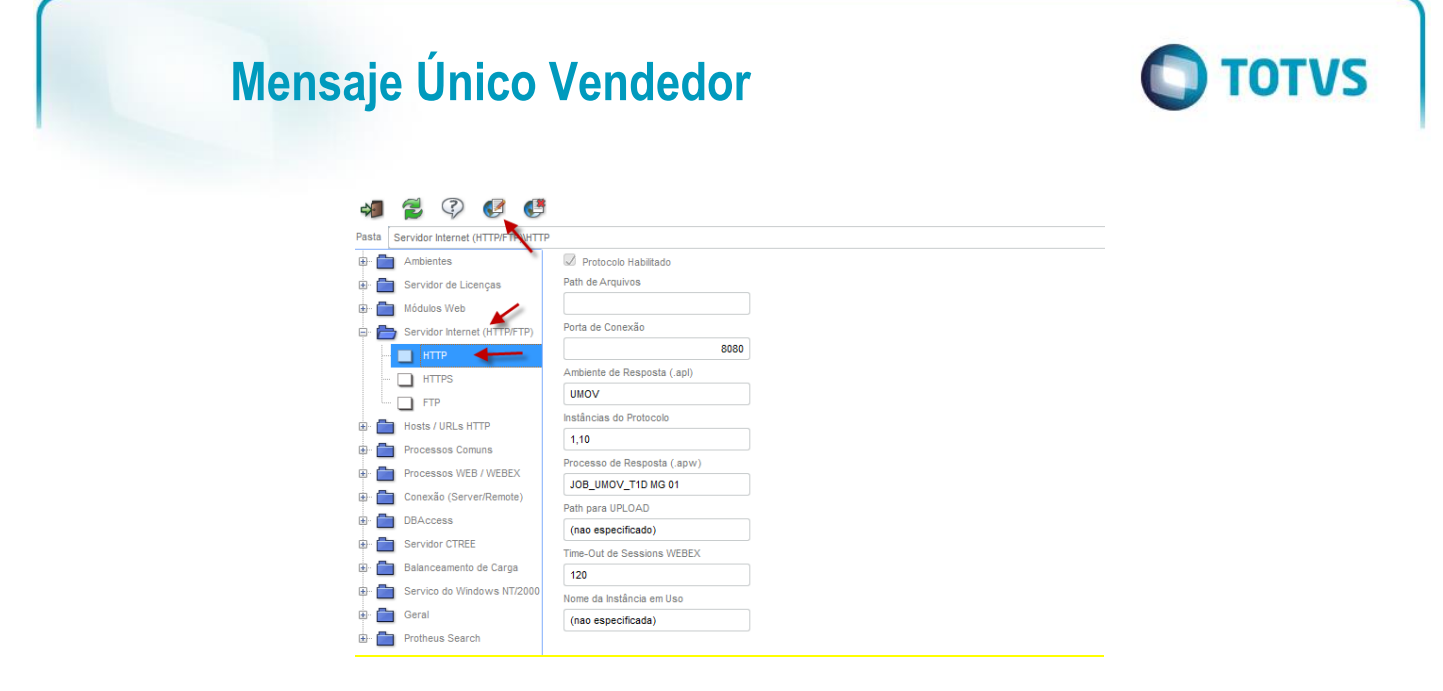

B. Informe la puerta de conexión de su preferencia. La puerta utilizada en este ejemplo fue la 8080. Escoja el entorno que se utilizará, configure las cantidades de instancias y presione en **Finalizar**.

| Assistente de Configuração HTTP  |                                         | ×         |
|----------------------------------|-----------------------------------------|-----------|
| Configurações da Seção<br>TOTVS  |                                         |           |
| ✓ Protocolo Habilitado           | Nome da Instância                       |           |
| Path de Arquivos                 | Porta de Conexão                        |           |
|                                  | 80                                      | 80        |
| Ambiente                         | Processo de Resposta                    |           |
| UMOV V                           | (nenhum)                                | V         |
| Instâncias do Protocolo (mínimo) | Instâncias do Protocolo (máximo)        |           |
| 1                                |                                         | 10        |
| Path para Upload de Arquivos     | Time-Out de Sessions WEBEX (em segundos | )         |
|                                  | 1                                       | 20        |
| Cancelar                         |                                         | Einalizar |

- 2. Cree un WebService
  - Registre un WebService del tipo WS, informe el Entorno, nombre la instancia que se creará, marque la opción Habilitar procesos en la inicialización del Servidor y presione en Avanzar.

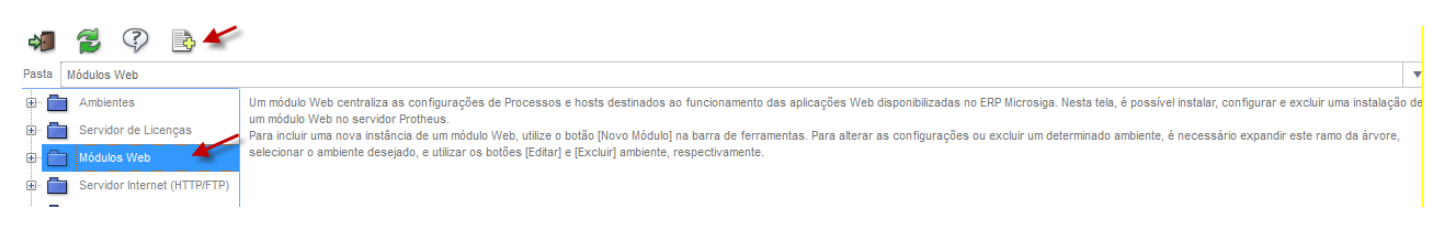

Este documento es de propiedad de la TOTVS. Todos los

aere

| Assistente de Configuração de                                  | e Módulo Web - Novo módulo | >                 |
|----------------------------------------------------------------|----------------------------|-------------------|
| Configurações Básic                                            | as do Módulo               |                   |
| Módulo Web                                                     |                            |                   |
| WS - Microsiga Protheus 11 Web Services                        | •                          |                   |
| Nome da Instancia                                              |                            |                   |
| 1                                                              |                            |                   |
| Diretório Raiz das imagens (Web Path)                          |                            |                   |
|                                                                |                            |                   |
| Selecione o Environment                                        |                            |                   |
| (selecione o Ambiente)                                         | •                          |                   |
| <ul> <li>Habilitar processos na Inicializacão do Se</li> </ul> | rvidor                     |                   |
| Cancelar                                                       |                            | <u>A</u> vançar ≫ |

Obs.: Se exhibirá un mensaje informando sobre la descompactación de los archivos de este WebService. Presione en la opción Sí.

**TOTVS** 

B. Para relacionar una empresa con un host, informe el IP del servidor donde el server está y la puerta del servicio HTTP creado en el Paso 1. En seguida, presione en **Relacionar**.

| Assistente de Configuração de Módu<br>Configuração de Hosts X Er<br>Definindo o host e as empresas | ulo Web - Editando Instância : [ws]<br>mpresas/Filiais                                                                                                    | × |
|----------------------------------------------------------------------------------------------------|----------------------------------------------------------------------------------------------------|---|
| tost ( Pode incluir o diretório virtual )<br>[HTTP] DEFAULT HOST<br>locahost:8080                  | Selecione a Empresa/Filial<br>T1D MG 01 - Grupo TOTVS 1 / Filial BELO HOR<br>T1D MG 02 - Grupo TOTVS 1 / Filial UBERABA<br>T1D RJ 01 - Grupo TOTVS 1 / Filial RID DE J<br>T1D RJ 02 - Grupo TOTVS 1 / Filial NITEROI<br>T1M PR 01 - Grupo TOTVS 1 / Filial CARTIBA<br>T1M PR 02 - Grupo TOTVS 1 / Filial AO PAUL<br>T1M SP 01 - Grupo TOTVS 1 / Filial AO PAUL<br>T1M SP 02 - Grupo TOTVS 1 / Filial AO PAUL |   |
| Relacionar<br>Relacionamentos<br>Host<br>Iocalhost:8080                                            | Empresa/Filial                                                                                                    |   |
| <ul> <li>▲ Cancelar</li> </ul>                                                                     | << <u>V</u> oitar <u>Avançar</u>                                                                                                    | » |

Atención: El Host utilizado para relacionar con una empresa se formará con el IP de la Máquina donde el Server está + la Puerta del Servicio HTTP.

C. Presione en **Avanzar.** Se exhibirá la pantalla de configuración de usuarios. Rellene los campos **Mínimo** y **Máximo** de usuarios y presione en **Finalizar**.

0

| lensaje Únic                       | o Vendedo                                           | or              |                    |                   |  |
|------------------------------------|-----------------------------------------------------|-----------------|--------------------|-------------------|--|
| Assistente de Co                   | onfiguração de Módulo Wel                           | b - Novo módulo |                    | ×                 |  |
| Confi<br>Definiç                   | guração de usuários<br>ão de expectativa de acessos |                 |                    |                   |  |
| Host Virtual<br>172.16.72.103:8080 | Empresa/Filial<br>T1D MG 01 - Grupo TOTVS 1         | Minimo Usuários | Máximo Usuári<br>1 | os                |  |
|                                    |                                                     |                 |                    |                   |  |
|                                    |                                                     |                 |                    |                   |  |
|                                    |                                                     |                 |                    |                   |  |
|                                    |                                                     |                 |                    | ×                 |  |
| <u>C</u> ancelar                   |                                                     |                 | << ⊻oltar          | <u>F</u> inalizar |  |

Repita el proceso para el segundo Protheus instalado en la máquina, pero modifique la puerta.

En el segundo Protheus, se configuró la puerta 8085, pero también puede utilizar otra que sea de su preferencia. Al crear el *Web Service* en el segundo Protheus, las puertas deberán modificarse.

Ejemplo: En el primer Protheus se configuró la puerta 8080 y el host fue IP+8080. En el segundo Protheus se configuró la puerta 8085 y el host deberá ser IP+8085.

3. Después de haber configurado los dos Protheus, pruebe el servicio del Web Service.

Abra un Browser y digite en la URL el IP de la Máquina donde el server está rodando + la puerta del servicio HTTP.

#### Prueba del Primer Protheus

localhost:8080

Si la configuración está funcionando correctamente, se presentará una pantalla igual a la que aparece a continuación:

Este documento es de propiedad de la TOTVS. Todos los derechos

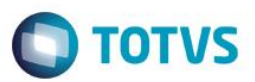

| Veb Services<br>VSDL Version<br>lameSpace (default)<br>IRL Location<br>og de Chamada de Serviços<br>mpresa / Filial<br>rerviços Compilados<br>erviços Ativos<br>sta de Serviços Ativos<br>Sta de Serviços Ativos<br>CSP<br>• Consultas - ACSP<br>NALISAREC<br>• Serviço de identificação de parcelas<br>AIXANCC<br>ILL<br>• Integraca entre SisJuri e Microsiga-Proth<br>FGDICTIONARY<br>FGSTANDARDTABLES<br>FGTABLE<br>FGVALIDATION<br>RDCARTAO<br>RDEXTRATO<br>RDEI A | HABILITADO<br>ADVPL WSDL Server 1.110216<br>http://localhost:8080/<br>http://localhost:8080/<br>DESABILITADO<br>T1 / D MG 01<br>234<br>0 |
|----------------------------------------------------------------------------------------------------|----------------------------------------------------------------------------------------------------|
| sta de Serviços Ativos<br>CSP<br>• Consultas - ACSP<br>NALISAREC<br>• Serviço de identificação de parcelas<br>AIXANCC<br>ILL<br>• Integracao entre SisJuri e Microsiga-Proth<br>FGDIONARY<br>FGSTANDARDTABLES<br>FGTABLE<br>FGVALIDATION<br>RDEARTAO<br>RDEARTAO<br>RDEXTRATO<br>RDEI A                                                                                                    |                                                                                                    |
| CSP<br>• Consultas - ACSP<br>NALISAREC<br>• Serviço de identificação de parcelas<br>AIXANCC<br>ILL<br>• Integracao entre SisJuri e Microsiga-Proth<br>FGDIONARY<br>FGSTANDARTABLES<br>FGTABLE<br>FGVALIDATION<br>RDEARTAO<br>RDEARTAO<br>RDEARTAO<br>RDEI A                                                                                                    |                                                                                                    |
| ILL<br>• Integracao entre SisJuri e Microsiga-Proth<br>#GDICTIONARY<br>FGGTANDARTABLES<br>#GTABLE<br>FGVALIDATION<br>RDCARTAO<br>RDEXTRATO<br>RDEI A                                                                                                    |                                                                                                    |
| FGDICTIONARY<br>FGSTANDARDTABLES<br>FGTABLE<br>FGVALIDATION<br>RDCARTAO<br>RDEXTRATO<br>RDEI A                                                                                                    | ieus                                                                                                    |
| RDLIMCRED<br>RDLIMITE<br>RDLOGIN<br>RDDOGN<br>RDDORCAMENTO<br>RDSTATUS<br>RDVENDA<br>RMCUSTOMERCONTACT<br>RMPROSPECT<br>RMSUSPECT<br>TBACCOUNTINGENTRY<br>• Serviço de consulta e atualização dos lan                                                                                                    | çamentos contabéis.                                                                                                    |
| <ul> <li>Serviço de consulta ao item contabil da er</li> </ul>                                                                                                    | npresa.                                                                                                    |

#### Procure el servicio EAI en la pantalla.

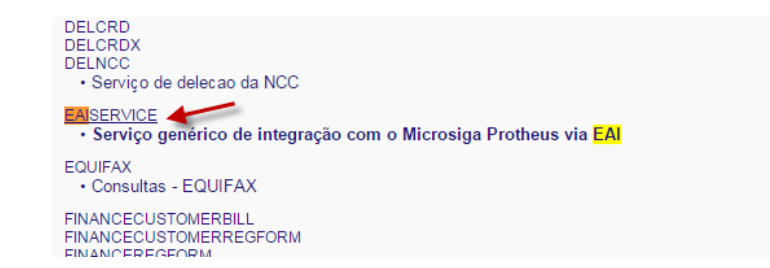

Presione en el servicio y se mostrará una pantalla con informaciones a su respecto.

Para visualizar la URL del Servicio de EAI, presione sobre la descripción EAISERVER.apw?WSDL

0

reserva

| Mensaje Único Vendedor                                                                                                    | Ο ΤΟΤΥς |
|----------------------------------------------------------------------------------------------------|---------|
| TOTVS11 Web Services                                                                                                    |         |
| NumeSpace         http://www.sb/s.com/           UELLcoston         http://wsaihout080/           Nome do Servico         FAISEN/UCE           Salat         FAISEN/UCE           Salat         FAISEN/UCE |         |
| Serviço genérico de integração com o Microsiga Protheus via EAI                                                                                                    |         |
| Métodos do Serviço<br>RECEVEM MESSAGE<br>- • Método que recebe mensagens para processamento pelo Microsiga Protheus                                                                                        |         |
| indice de serviços                                                                                                    |         |
| TOTVS                                                                                                    |         |

La URL del servicio de EAI es la que está sin la descripción "?WSDL"

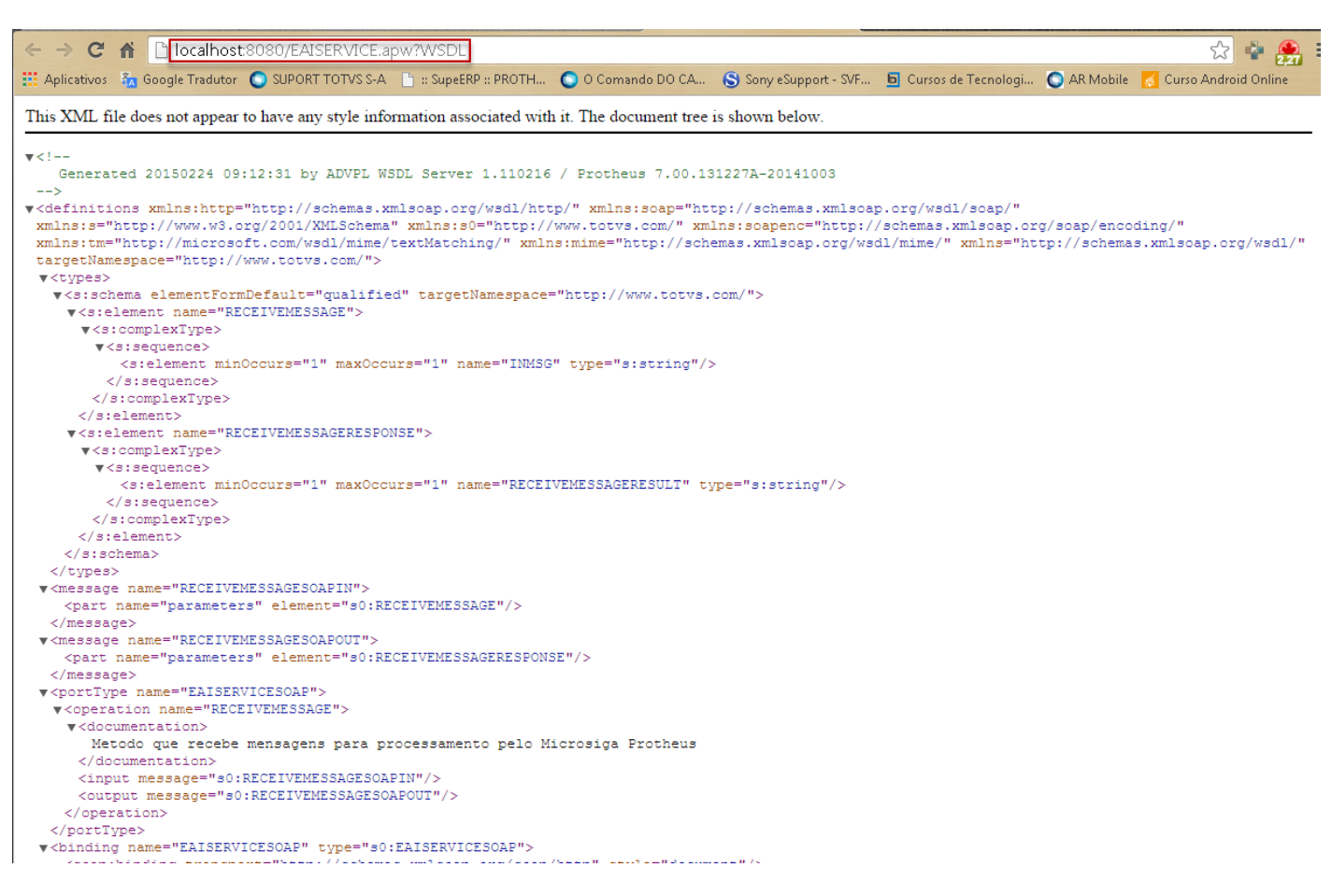

URL = <u>http://localhost:8080/EAISERVICE.apw</u>

Repita el proceso para el segundo Protheus, solo sustituyendo la puerta de la URL del Webservice.

#### 4. Configure el parámetro

El parámetro **MV\_EAIURL2** deberá configurarse en los dos Protheus. En este parámetro se informará la URL del Servicio de EAI del Protheus.

El parámetro del primer Protheus deberá configurarse con la URL del EAI del segundo Protheus.

0

Este documento es de propiedad de la TOTVS. Todos

los derech

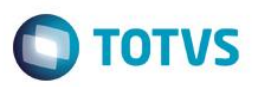

| Gerenci          | ador de Base               | Outras Ações 🔻 | Cancelar | Salvar |
|------------------|----------------------------|----------------|----------|--------|
| <u>i</u> n forma | coes                       | Descricao      |          |        |
| Filial           |                            |                |          |        |
| Nome da Var.     | MV_EAIURL:                 |                |          |        |
| Тіро             | 1 - Caracter               | 1              |          |        |
| Cont. Por        | http://localhost:8085/EAI5 | ERVICE.apw     |          |        |
| Cont. Ing        | http://localhost:8085/EAIS | ERVICE.apw     |          |        |
| Cont. Esp        | http://localhost:8085/EAIS | ERVICE.apw     |          |        |

El segundo Protheus deberá configurarse con la URL del EAI del Primer Protheus.

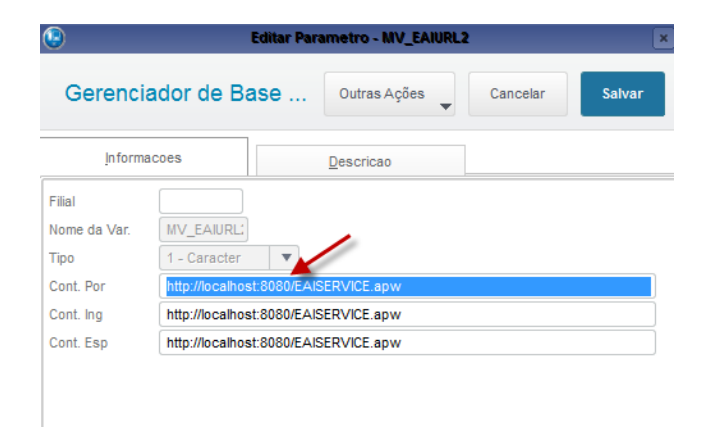

#### 5. Registre los Adapters

En el primer Protheus:

Acceda a Configurador/ Entorno/ Schedule/ Adapter EAI.

Presione en Incluir. Complemente los campos y presione en Confirmar.

0

7

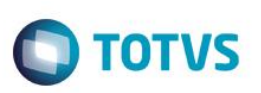

| Mensagem Unica | Rotina*  |       |   | Mensagem*       |   |                 |  |
|----------------|----------|-------|---|-----------------|---|-----------------|--|
| 1 - Sim 🔻      | MATA040  |       | ٩ | SELLER          |   |                 |  |
| Descrição*     |          | Envia |   | Recebe          | - | Método          |  |
|                |          |       |   | 2-1100          |   |                 |  |
| Operação       | Condição |       |   | Compl.Recep.    |   | Compl.Envio     |  |
| 1 - Todas 🔻    |          |       |   |                 |   |                 |  |
| Canal Envio    | XSD      |       |   | Filial Execução |   | Manipulação XML |  |
| 2 - EAI 💌      |          |       |   |                 |   |                 |  |
| Versão Envio   | Alias    |       |   |                 |   |                 |  |
| 2.000          | SA3      |       |   |                 |   |                 |  |
|                |          |       |   |                 |   |                 |  |

#### Tags para Busca

| ▶ Sequência ▶ |   |
|---------------|---|
| 001           | 4 |
|               |   |
|               |   |
|               |   |
|               |   |
|               |   |

### En el segundo Protheus:

|                          |          |           |   |                 | • |                 |   |
|--------------------------|----------|-----------|---|-----------------|---|-----------------|---|
| Jensagem Unica           | Rotina*  |           |   | Mensagem*       |   |                 |   |
| 1 - Sim 🔻                | MATA040  |           | ٩ | SELLER          |   |                 |   |
| )escrição*               |          | Envia     |   | Recebe          |   | Método          |   |
| MENSAGEM ÚNICA VENDEDOR  |          | 2 - Não 🔻 |   | 1 - Sim         | • | 1 - Síncrono    | T |
| Dperação<br>1 - Todas 🔹  | Condição |           |   | Compl.Recep.    |   | Compl.Envio     |   |
| Canal Envio<br>1 - ESB ▼ | XSD      |           |   | Filial Execução |   | Manipulação XML |   |
| /ersão Envio<br>2.000    | Alias    |           |   |                 |   |                 |   |

| ags para Busca |   |
|----------------|---|
| Sequência 🕨    | × |
| и              | Â |
|                |   |
|                |   |
|                |   |
|                |   |
|                |   |
|                |   |

Este documento es de propiedad de la TOTVS. Todos los derechos reservad

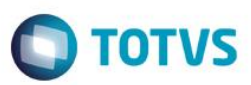

6. Registre los Agentes:

Acceda al Configurador/ Entorno/ Schedule/ Schedule.

Registre un agente Estándar.

|          |             |                   | ×                          |
|----------|-------------|-------------------|----------------------------|
| Menu     | Browse      |                   |                            |
| -        | Código 💌    | Buscar            |                            |
| Visões   | Código Nome | IP Porta Ambiente | Empresa Nome da Empre Nº c |
| Cadastro |             |                   |                            |
|          | Detalhes    |                   |                            |
|          | 👌 🎽 🗟 🖉 💥   |                   |                            |

#### Registre un Agendamiento.

| Visões            |                       |                |                 |                 |                  |              | \$       |
|-------------------|-----------------------|----------------|-----------------|-----------------|------------------|--------------|----------|
| 🖻 🗁 Schedule      | Imprimir Browse       | e              |                 |                 |                  | Pesquisar    | ٩        |
| 🖃 🛞 Agent         | Cod                   | ligo Usuário   |                 | Nome do Usuário |                  | Rotina       | Ā        |
| Monitor           | 00000                 | 1 000000       | Administrador   |                 | FWEAI            |              | *        |
| - 31 Agendamentos |                       |                |                 |                 |                  |              |          |
| Cadastro          |                       |                |                 |                 |                  |              |          |
| Monitor           |                       |                |                 |                 |                  |              |          |
| EAI               |                       |                |                 |                 |                  |              |          |
|                   |                       |                |                 |                 |                  |              |          |
|                   |                       |                |                 |                 |                  |              |          |
|                   |                       |                |                 |                 |                  |              |          |
|                   |                       |                |                 |                 |                  |              | _        |
|                   |                       |                |                 |                 |                  |              | *        |
|                   |                       |                |                 |                 |                  |              | ▶ ⊻      |
|                   | Detalhes              |                |                 |                 |                  |              |          |
|                   |                       | S√X            |                 |                 |                  |              |          |
|                   | Codigo*               | Usuário*       | Nome do Usuário |                 | Rotina*          |              | <b>^</b> |
|                   | 000001                | 000000 Q       | Administrador   |                 | FWEAI            | Q Parâmetros | - 1      |
|                   | Data*                 | Hora           | Ambiente        |                 | Empresa/Filial*  | 0            | - 1      |
|                   | 19/02/2015<br>Módulo* | Nome do Módulo | 12.1.4          | Habilitada      | T1;<br>Descrição | 4            | - 1      |
|                   | 99 Q                  | Configurador   |                 |                 | boongab          |              |          |
|                   |                       |                |                 |                 |                  |              |          |
|                   |                       |                |                 |                 |                  |              |          |
|                   |                       |                |                 |                 |                  |              |          |
| 1                 |                       |                |                 |                 |                  |              |          |

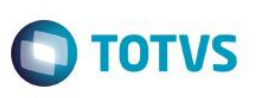

Configure la periodicidad del agendamiento.

| Monitor            | 0000       | 01 (                                    | 000000                                       | Administrador                                  |                          | FWEAI           |              |          |
|--------------------|------------|-----------------------------------------|----------------------------------------------|------------------------------------------------|--------------------------|-----------------|--------------|----------|
| Agendamentos       |            |                                         |                                              |                                                |                          |                 |              |          |
| Cadastro           |            |                                         | 0                                            | Rec                                            | corrência                | ×               |              |          |
| Monitor            |            |                                         | Padrão de rec                                | corrência                                      |                          |                 |              |          |
| Limpeza de tabelas |            |                                         | Diário<br>Seman<br>Mensal<br>Anual<br>Sempro | Está opção mantém a rotina<br>al<br>a ativo    | agendada sempre funcioni | ando.           |              |          |
|                    |            |                                         | Intervalo de re                              | ecorrência                                     |                          |                 |              | T        |
|                    | •          |                                         | Nº Execuçã<br>⊠ Sem da                       | ies no mesmo dia 0000 Inter<br>Inta de término | valo 00:00               | Execuções       | )            | *        |
|                    | Detalhes   |                                         | Termina                                      | a em: 20/02/2015                               | -                        |                 |              |          |
|                    | D 📝 🗎      | S ∝                                     |                                              |                                                | Confirm                  | Cancelar        |              |          |
|                    | Codigo*    | udigo* Usuário* Nome do Usuário Rotina* |                                              |                                                |                          |                 |              | <b>^</b> |
|                    | 000001     | 00000                                   | ٩                                            | Administrador                                  |                          | FWEAI           | Q Parâmetros |          |
|                    | Data*      | H                                       | Hora                                         | Ambiente                                       |                          | Empresa/Filial* |              |          |
|                    | 19/02/2015 |                                         | 00:00                                        | 12.1.4                                         |                          | T1;             | ٩            |          |
|                    | Módulo*    | Nome d                                  | o Módulo                                     |                                                | Habilitada               | Descrição       |              |          |
| 11                 | 99 Q       | Confin                                  | urador                                       |                                                |                          |                 |              |          |

Repita estas Configuraciones para el segundo Protheus.

### 5. Contexto y Negocio

Para el Proceso de ventas es necesario que el archivo de Vendedores esté alineado con otros sistemas de la marca TOTVS. Por tanto, es imprescindible que el Protheus se integre con estos sistemas.

### 6. Escopo y Finalidad

Se implementó la integración del Protheus con otros sistemas de la marca TOTVS por medio de intercambio de mensajes en el estándar XML, para envío y recepción del archivo de vendedores.

Los mensajes se envían automáticamente por el Protheus, cuando se realiza una operación de inclusión, modificación o exclusión. Estos mensajes no los visualiza el usuario; solo un administrador con acceso al configurador podrá visualizarlos.

### 7. Cómo hacer

#### Archivo de Vendedor

Conectado en el Protheus 1

Acceda al SIGACRM/ Actualizaciones/ Administración/ Negocio/ Vendedores.

0

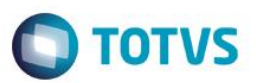

Registre un vendedor y presione en **Grabar.** La integración se ejecutará automáticamente.

| TOTVS   CRM            |                  |                       | TOTVS Série T Manufatura MSSQL 12. | 1.4 VICTOR     | 24/02/2015 Grupo Totvs 1 / Filial Belo Hor 🗙 Sair |
|------------------------|------------------|-----------------------|------------------------------------|----------------|---------------------------------------------------|
| Atualização de Vendedo | ores - INCLUIR   |                       | 1                                  | î.             | Outras Ações 🗸 Cancelar Salvar                    |
| Vendas                 | <u>H</u> andheld | Pagamento de Comissão | Integração Exchange                | <u>O</u> utros |                                                   |
| Codigo*                | Nome*            |                       | Nome Reduzid                       |                |                                                   |
| 000003                 | JOÃO TESTE       |                       | OÃOL                               |                |                                                   |
| Endereco               |                  | Bairro                |                                    |                |                                                   |
| ENDERECO TESTE         |                  | BAIRRO TESTE          |                                    |                |                                                   |
| Municipio              |                  | Estado                | CEP                                |                | DDD                                               |
| CIDADE TESTE           |                  | SP Q                  | 99999-999                          |                | 001                                               |
| Telefone               | Status           | FAX                   |                                    |                | Telex                                             |
| 999999999              | 2 - Ativo 💌      |                       |                                    |                |                                                   |
| Tipo                   | CNPJ/CPF         | Ins. Estad.           |                                    |                |                                                   |
|                        | / -              |                       |                                    |                |                                                   |
| Ins. Municip           |                  | E-Mail                |                                    |                |                                                   |
|                        |                  | TESTE@tESTE.COM.BR    |                                    |                |                                                   |
| Home-Page              |                  | Cod.Usuario           | Supervisor                         |                | Gerente                                           |
|                        |                  | ٩                     | ٩                                  |                | ٩                                                 |
| Banco                  | Regiao           | Comissao              | % Pg na Emis                       |                | % Pg na Baix                                      |
| ٩                      |                  | 0,00 🧼                | o                                  |                | 0                                                 |
| Base c/ICMS            | B.c/ICM Ret.     | Base c/ISS            | Base c/IPI                         |                | Base c/Frete                                      |
| •                      | •                |                       | •                                  |                | •                                                 |
| Acresc.Fin.            |                  |                       |                                    |                |                                                   |
| N - Nao 🔻              |                  |                       |                                    |                |                                                   |
|                        |                  |                       |                                    |                |                                                   |
|                        |                  |                       |                                    |                |                                                   |
|                        |                  |                       |                                    |                |                                                   |
|                        |                  |                       |                                    |                |                                                   |
|                        |                  |                       |                                    |                |                                                   |

Después de incluir el vendedor, acceda al Protheus 2 para verificar si el vendedor se incluyó.

| lizaçao    | de Vendedor         | es:        | Exibir Todo | s -         |                        |      |   | 7        |        |                    |   | 0    |
|------------|---------------------|------------|-------------|-------------|------------------------|------|---|----------|--------|--------------------|---|------|
| cluir      | , ✓ <u>A</u> tterar | ⊻isualizar | Imprii      | nir browse  | <u>O</u> utras Ações ▼ |      |   | ·        | III •  | Filial+codigo      | ٩ | Filt |
|            | Filial              |            | Codigo      | •           |                        | Nome |   | - Gráfic | :o: Ne | enhum <del>-</del> |   |      |
| -          |                     |            | 000001      | VICTOR BITE | NCOURT                 |      |   |          |        |                    |   |      |
| -          |                     |            | 000003      | JOÃO TESTE  |                        |      |   |          |        |                    |   |      |
|            |                     |            |             |             |                        |      |   |          |        |                    |   |      |
|            |                     |            |             |             |                        |      |   |          |        |                    |   |      |
|            |                     |            |             |             |                        |      |   |          |        |                    |   |      |
|            |                     |            |             |             |                        |      |   |          |        |                    |   |      |
|            |                     |            |             |             |                        |      |   |          |        |                    |   |      |
|            |                     |            |             |             |                        |      |   |          |        |                    |   |      |
|            |                     |            |             |             |                        |      |   |          |        |                    |   |      |
|            |                     |            |             |             |                        |      |   |          |        |                    |   |      |
|            |                     |            |             |             |                        |      |   |          |        |                    |   |      |
|            |                     |            |             |             |                        |      |   |          |        |                    |   |      |
|            |                     |            |             |             |                        |      |   |          |        |                    |   |      |
|            |                     |            |             |             |                        |      |   |          |        |                    |   |      |
|            |                     |            |             |             |                        |      |   |          |        |                    |   |      |
|            |                     |            |             |             |                        |      |   |          |        |                    |   |      |
|            |                     |            |             |             |                        |      |   |          |        |                    |   |      |
|            |                     |            |             |             |                        |      |   |          |        |                    |   |      |
|            |                     |            |             |             |                        |      |   | T        |        |                    |   |      |
|            |                     |            |             |             |                        |      |   | Ŧ        |        |                    |   |      |
| al .       |                     |            |             | Codino      | Nome                   |      | • | <u> </u> |        |                    |   |      |
| MG -       |                     |            |             | 000003      | JOÃO TESTE             |      |   |          |        |                    |   |      |
|            |                     |            |             |             |                        |      |   |          |        |                    |   |      |
| me Reduzid |                     |            |             | Endereco    |                        |      |   |          |        |                    |   |      |
| OÃO        |                     |            |             |             |                        |      |   |          |        |                    |   |      |
|            |                     |            |             |             |                        |      |   |          |        |                    |   |      |
| rro        |                     |            |             |             |                        |      |   |          |        |                    |   |      |
|            | STE                 |            |             |             |                        |      |   |          |        |                    |   |      |

11

reserv

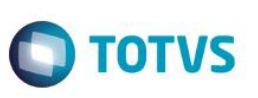

#### Modificación del Vendedor

En el Protheus 1, seleccione el vendedor y presione en Modificar.

| Atualização de Vendedore | es: Exibir Todos         | -                           |                                |            |                |                 |                               | ۵ ×     |
|--------------------------|--------------------------|-----------------------------|--------------------------------|------------|----------------|-----------------|-------------------------------|---------|
| + Incluir                | Visualizar Imprimir bro  | owse <u>O</u> utras Ações ▼ |                                |            | Filia          | l+codigo        | ٩                             | Filtrar |
| Filial                   | ► Codigo                 | Ν                           | ome                            | Gráfico:   | Nenhu          | um <del>-</del> |                               |         |
| DMG -                    | 000003 JO                | ÃO TESTE                    | 2<br>•                         |            |                |                 |                               |         |
|                          |                          |                             |                                |            |                |                 |                               |         |
|                          |                          |                             |                                |            |                |                 |                               |         |
|                          |                          |                             |                                |            |                |                 |                               |         |
|                          |                          |                             |                                |            |                |                 |                               |         |
|                          |                          |                             |                                |            |                |                 |                               |         |
|                          |                          |                             |                                |            |                |                 |                               |         |
|                          |                          |                             |                                |            |                |                 |                               |         |
| TOTVS   CRM              |                          |                             | TOTVS Série T Manufatura MSSQL | . 12.1.4 V | ICTOR 24/0     | 02/2015 Gru     | ipo Totvs 1 / Filial Belo Hor | × Sair  |
| Atualização de Vendedo   | res - ALTERAR            |                             |                                | T          |                | Outras Ações    | Cancelar                      | Salvar  |
| Vendas                   | Handheld                 | Pagamento de Comissão       | Integração Exchange            |            | <u>O</u> utros |                 |                               |         |
| Codigo*                  | Nome*                    |                             | Nome Reduzid                   |            |                |                 |                               |         |
| 000003                   | JOÃO TESTE (Alterado pel | o Protheus 1)               | JOÃO                           |            |                |                 |                               |         |
| Endereco                 |                          | Bairro                      |                                |            |                |                 |                               |         |
| ENDERECO TESTE           |                          | BAIRRO TESTE                |                                |            |                |                 |                               |         |
| Municipio                |                          | Estado                      | CEP                            |            | C              | DD              |                               |         |
| CIDADE TESTE             |                          | SP Q                        | 99999-999                      |            |                | 001             |                               |         |
| Telefone                 | Status                   | FAX                         |                                |            | т              | elex            |                               |         |
|                          |                          |                             |                                |            |                |                 |                               |         |

#### Presione en Grabar.

Acceda al Protheus 2 y verifique si el archivo del vendedor se modificó.

| TOTVS             | RM                 |                                    |                                   | TOTVS Série T Manufatura MSSQL 12.1.4.2 | 2 Administ | rador 24/02/2015 Grupo TOTVS 1 / Filial BELO HOR | × Sair  |
|-------------------|--------------------|------------------------------------|-----------------------------------|-----------------------------------------|------------|--------------------------------------------------|---------|
| Atualização       | o de Vendedore     | s: Exibir Todo                     | s 🗸                               | •                                       | <          |                                                  | ۵ ×     |
| + <u>I</u> ncluir | ,∕ <u>A</u> lterar | <u>V</u> isualizar I <u>m</u> prin | nir browse <u>O</u> utras Ações ▼ |                                         |            | Filial+codigo Q                                  | Filtrar |
|                   | Filial             | ► Codigo                           | •                                 | Nome                                    | Gráfic     | :o: Nenhum -                                     |         |
| DMG -             |                    | 000001                             | VICTOR BITENCOURT                 |                                         | A          |                                                  |         |
| DMG -             |                    | 000003                             | JOÃO TESTE (Alterado pelo Pro     | otheus 1)                               |            |                                                  |         |
|                   |                    |                                    |                                   |                                         |            |                                                  |         |
|                   |                    |                                    |                                   |                                         |            |                                                  |         |
|                   |                    |                                    |                                   |                                         |            |                                                  |         |

#### Exclusión del Vendedor

En el Protheus 1, seleccione el vendedor y presione en Excluir.

0

Este documento es de propiedad de la TOTVS. Todos los

Este docun

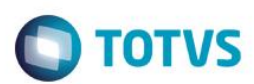

| TOTVS   CRM                           |                                    |                                                                         | TOTVS Série T Manufatura MSSQL 12.1.4 VICTO | R 24/02/2015 Grupo Totvs 1 / Filial Belo Hor 🗙 Sair                                 |
|---------------------------------------|------------------------------------|-------------------------------------------------------------------------|---------------------------------------------|-------------------------------------------------------------------------------------|
| Atualização de Vendedor               | es: Exibir Todos -                 |                                                                         |                                             | © ×                                                                                 |
| + Incluir                             | ⊻isualizar I <u>m</u> primir brows | e Outras Ações 🔻                                                        |                                             | Filial+codigo Q Filtrar                                                             |
| Filial<br>D MG -                      | → Codigo →<br>000003 JOÃC          | TESTE<br>Excluir<br>Especificações<br>Qonexões<br>Agotações<br>Cgnectar | Gráfico:                                    | Nenhum -                                                                            |
| TOTVS   CRM<br>Atualização de Vendedo | res - EXCLUIR                      |                                                                         | TOTVS Série T Manufatura MSSQL 12.1.4 VICTO | R 24/02/2015 Grupo Totvs 1 / Filial Belo Hor X Sair Outras Ações Cancelar Confirmar |
| Vendas                                | Handheid                           | Pagamento de Comissão                                                   | Integração Exchange Qut                     | tros                                                                                |
| Codigo*                               | JOÃO TESTE (Alterado pelo Pr       | otheus 1)                                                               | Nome Reduzid                                |                                                                                     |
| Endereco                              |                                    | Bairro                                                                  |                                             |                                                                                     |
| ENDERECO TESTE                        |                                    | BAIRRO TESTE                                                            |                                             |                                                                                     |
| Municipio CIDADE TESTE                |                                    | Estado<br>SP Q                                                          | CEP<br>99999-999                            | 001                                                                                 |
| Telefone<br>999999999                 | Status<br>2 - Ativo                | FAX                                                                     |                                             | Telex                                                                               |
| Tipo                                  | CNPJ/CPF                           | Ins. Estad.                                                             |                                             |                                                                                     |
| Ins. Municip                          |                                    | E-Mail<br>TESTE@tESTE.COM.BR                                            |                                             |                                                                                     |
| Home Dana                             |                                    | Cod Heuaria                                                             | Sunarviene                                  | Caranta                                                                             |

Acceda al Protheus 2 y verifique si el vendedor se excluyó.

| TOTVS   C         | RM                  |                         |                   | TOTVS Série T Manufatura MSSQL 12.1.4.2 | Administra | lor 24/02/2015 0    | Grupo TOTVS 1 / Filial BELO HOR | × | Sair    |
|-------------------|---------------------|-------------------------|-------------------|-----------------------------------------|------------|---------------------|---------------------------------|---|---------|
| Atualizaçäo       | de Vendedores:      | Exibir Tod              | 0s -              | •                                       |            |                     |                                 | Q | ×       |
| + <u>I</u> ncluir | , ✓ <u>A</u> lterar | ⊻isualizar I <u>m</u> p | imir browse       |                                         |            | Filial+codigo       | ٩                               |   | Filtrar |
|                   | Filial              | ► Codigo                | •                 | Nome                                    | Gráfico    | Nenhum <del>-</del> |                                 |   |         |
| DMG -             |                     | 000001                  | VICTOR BITENCOURT | 1                                       |            |                     |                                 |   |         |
|                   |                     |                         |                   |                                         |            |                     |                                 |   |         |
|                   |                     |                         |                   |                                         |            |                     |                                 |   |         |
|                   |                     |                         |                   |                                         |            |                     |                                 |   |         |
|                   |                     |                         |                   |                                         |            |                     |                                 |   |         |
|                   |                     |                         |                   |                                         |            |                     |                                 |   |         |
|                   |                     |                         |                   |                                         |            |                     |                                 |   |         |
|                   |                     |                         |                   |                                         |            |                     |                                 |   |         |
|                   |                     |                         |                   |                                         |            |                     |                                 |   |         |
|                   |                     |                         |                   |                                         |            |                     |                                 |   |         |

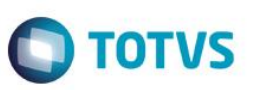

### 8. FAQ

- ¿Cuáles son las diferencias entre los modelos Sincrónicos y Asíncronos del EAI Adapter?
  - Las integraciones vía Mensaje proponen dos modelos de envío y recepción de mensajes. El modelo Sincrónico y el Asíncrono.
     En el modelo Sincrónico el mensaje se envía y el sistema que lo envío aguarda el procesamiento del mensaje por el receptor.
     Ya en el modelo Asíncrono el mensaje se envía y el sistema que lo envío no espera su procesamiento. Posteriormente, el mensaje se procesará en el receptor.
- ¿Cuál es el formato del intercambio de mensajes EAI?
  - El EAI Protheus permite el intercambio de mensajes, en formato XML (eXtensible Markup Language), con cualquier producto o software que deje disponible un WebService para esta finalidad.

### 9. Flujo de las Informaciones

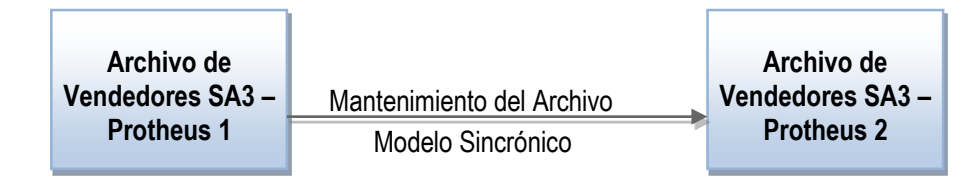

### 10. Check-List

#### Si el registro no se envió, verifique los ítems:

- ✓ ¿El Protheus es versión 12.1.4 o superior?
- ✓ ¿Los WebServices están en el aire?
- ✓ ¿El Agent está configurado?
- ✓ ¿Los EAI Adapters están registrados?
- ¿Los Parámetros involucrados están configurados?